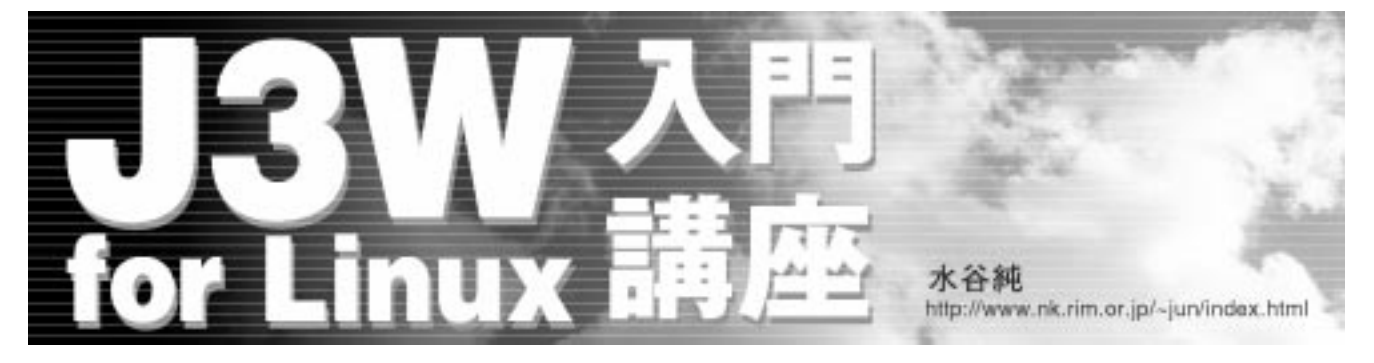

## 第3回 物体の形状定義と表示

3D アニメーションに関する連載にもかかわ らず言語の解説ばかりでしたが、今回は物体の 形状定義と表示という3D CG らしい部分を説 明します。

## 物体の形状

J3Wには3Dモデラー(GUIで物体を作成す るプログラム)がありません。従って、頂点座 標と多角形を構成する頂点番号を指定して物体 の形状を作成する必要があります。非常に面倒 なようですが、J3Wでは物体をプログラムで作 成できるため、基本となるいろいろな形状の物 体(プリミティブ)を作成するためのライブラ リ関数を用意しています。

例えば、j3w-643/j3c\_script/lib/ ssolid.j3cでは立方体と4角錐(ビラミッド) を定義する関数があります。同じディレクトリ のxsolid.j3cやzsolid.j3cには3、4、6、8 角柱や角錐、それらを組み合わせた任意の大き さの形状を作成できるようにライブラリ関数が 用意されています。revolutn.j3cは任意の回 転体(球や楕円体、N角柱など)を作成できる ようになっています。revolutn.j3cで使って いる継承の機能は次回以降で解説する予定です が、それまでにJ3Cのプログラム例を読んで予 習することをお勧めします。

J3C言語による形状の定義の前に、J3Wにお ける、頂点と面(多角形)の関係を見ておきま

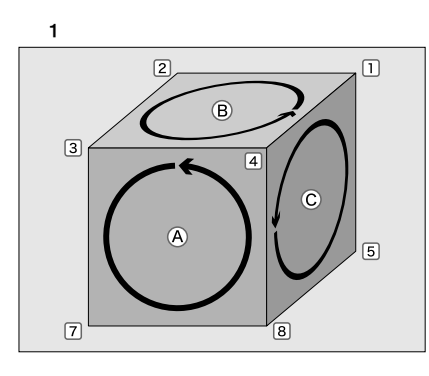

しょう。J3Wではすべての面には向きがあり、 表からは見えますが裏からは見えない(透明) という性質があります。これは陰に隠れて見え ない部分の処理(陰面処理)で、裏から面を見 えなくする(背面消去)と面に関する処理が半 分になり表示が速くなるためです。また、J3W が使っている「塗りつぶし法」という3D レン ダリングで最も単純な(だが速い)方法でも面 の前後関係が破綻しにくくなります。

図1のような立方体があるとします。8個の 頂点に1から8の番号を付けます。すべての頂 点座標を決めてから6個の面(図中のABCと 裏側のDEF)を定義する必要があります。面 を定義するには面を表から見て左回りに頂点を 指定します。「表から見て左回り」では裏側の 面や上下の面が分かりにくくなりますが、これ にはコツがあります。

図2は右手を親指を立てて握り、面の外側に 親指を向けた状態を示しています。このとき親 指をどちらに向けても小指(4本の指とも同じ ですが)の指先に向かって左回りになります。 図2では1-4-8-5(4-8-5-1でも同じ)と頂点の順 番を決めることができます。実際に図1でも各 面の頂点の順番を指定してみてください。

どうですか? A、B、Cの面の頂点順序は簡 単に決めることができると思います。しかし裏 側には見えない頂点番号6の頂点があります。 頭で思い描いて裏側の面の頂点を指定するのは つらいものです。 そこで図1の立方体を図3のようにデフォル メします。通常の遺近法とは逆に遠くを大きく 描いています。このように立方体を描くとすべ ての頂点が見えます。上下左右の面C、E、D、 Bに右手をあてて小指の根元から爪に向かう方 向に頂点をたどることで正しく面を定義できま す。例えば面Dは&7-6-5(最初の頂点は&、7、 6、5のどれでも良い)と決めることは簡単で す。さて、見えない面Fも親指を紙面奥に向け れば2-1-5-6のように、2次元の図を使って頂点 を指定することができます。

この方法は、立方体に限らず三角柱でも6角 錐でも同じようにして面を定義できます。この 方法をマスターするとJ3Wに付属するソース の頂点定義のコメントの意味が理解できると思 います。私自身すべてのサンプルをこの方法で 作成しています。3D CGを扱うアプリケーショ ンのほとんどがマウスで簡単に物体を作成でき るようになっていますが、複数の物体の相対的 な大きさをキチンと指定するには、物体の設計 図を紙に書いた方が近道であると思います。紙 に設計図を描く場合に以上の手法を意識してい れば、「3Dモデラーがなければ3Dは不可能」と は思いません。でも、あれば楽になるような気 もチョットします(^^;。

## 頂点の指定

J3Wでは、物体は多角形(面)の集まりで構

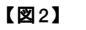

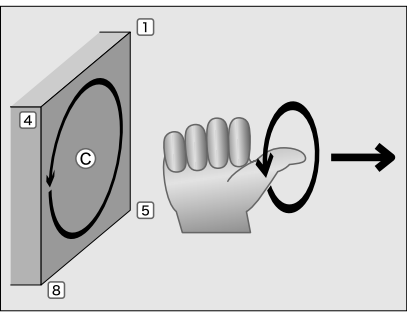

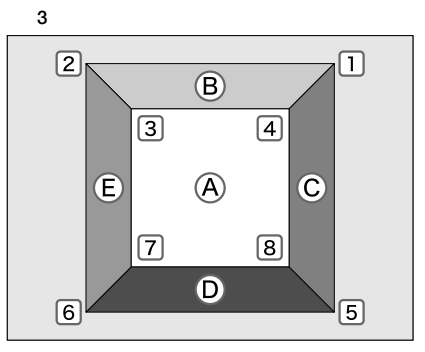

#### 【リスト1】

DefPoint(100, 100, 200);

#### 【リスト2】

RX=100; RY=100; RZ=200; Point();

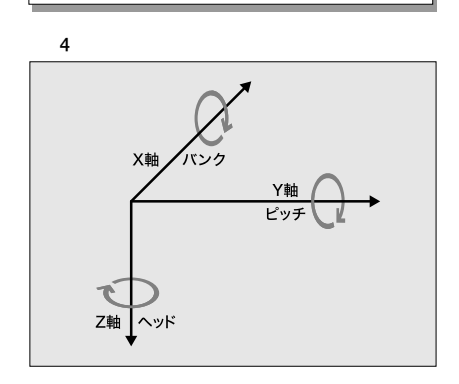

成されますが、多角形を定義するには頂点を指 定しなければなりません。頂点は空間内の位置 を使って1つ1つ指定します。頂点の位置は、地 面に立って前がX、右がY、下がZという座標系 を使って指定します。図1と図3では最も小さ い頂点番号は1となっていますが、インスタン スで最初に定義される頂点番号は0となります。

頂点を定義するにはDefPoint()かPoint() 組み込み関数を使います。リスト1の形で座標 値を定数式で指定するか、リスト2のようにレ ジスタ変数経由で値を指定します。プログラム 作成時に座標が決まっている場合にはDefPoint、 実行時まで分からない(計算で頂点座標を求め る)場合はPointのように使い分けます。

頂点の位置を指定するための座標には、図4 の座標系を使用します。すべての物体はそれぞ れ自分の向いている方向を基準として、前がX、 右がY、下がZの増加する方向です。回転はZ 軸回りの回転(右を向く)をヘッド回転、Y軸 回りの回転(上を向く)をピッチ回転、X軸回 りの回転(首を右に傾ける)をパンク回転と呼 びます。

頂点座標はインスタンスごと(物体ごと)に 1つ存在する局所座標系で指定します。その局 所座標系をSetPosition関数を使って、ワー ルド座標系(北を向いて立ち、北がX、東がY、

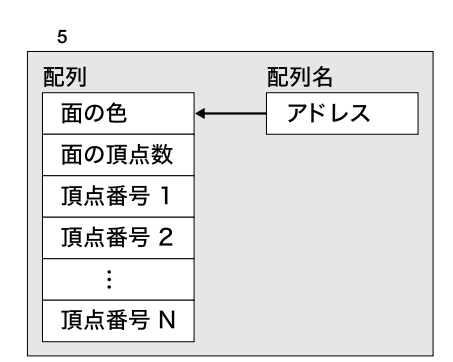

#### 【リスト3】インスタンスの動作例

ClearRegisters(); // RX,RY,RZ,RH,RP,RB に0を代入 SetPosition(); // ワールド座標系の原点に配置

下が2)に配置します。クラスごとに重力を設 定できますが、重力は物体の姿勢に関係なくワー ルド座標系の下方向(2が正の方向)に働きま す。地上の建物のような運動しない物体の場合 は、その局所座標系を、次の命令でワールド座 標系の原点に配置することで、局所座標系とワー ルド座標系を一致させることも可能です(リス ト3)。

回転や移動は局所座標系の座標軸に沿って実 行されるため、ワールド座標系とは別に、物体 の回転の中心を局所座標系の原点として形状を 定義すると良いでしょう。J3Wで使用している 座標系は航空力学で使用されるNED系(X: North「前」Y:East「右」Z:Down「下」)で 3次元グラフィックでよく使われる座標系とは 異なりますが、地上の建造物のように広がりの ある空間では高さ情報を最後に持つ座標系のほ うが読みやすいと思います。座標値は符号付き 32 ビット整数の範囲(±20億)が可能です。

## 面の定義

面(多角形)は、「面の色番号、頂点数、頂 点の数の頂点番号」を指定することで定義しま す。すでに見てきたように面には表と裏があり、 区別するために、頂点番号の指定には順序を考 慮する必要があります。

面を定義する組み込み関数にはDefPlaneと Planeがあります。DefPlaneの引数は、式に 「物体」の面の色を指定し、続いて頂点数と頂 点番号を定数で設定します。面を構成する多角 形は必ず凸多角形でなければなりません。へこ んだ形状の多角形は分割して、凸多角形で指定 してください。頂点数個の頂点番号を渡すため、 パラメータ数は可変となります(リスト4)。パ ラメータの頂点番号の数が、指定した「物体」 の頂点数と異なる場合の動作は不定です。

DefPlane関数では、頂点番号を定数で指定 しなければなりませんが、引数を配列で与える

#### 【リスト4】

| DefPlane(  | 式,頂点数,1      | , 2, 3, 4, | 5) |
|------------|--------------|------------|----|
|            |              |            |    |
| 【リスト5】     |              |            |    |
| Vertex[0]  | = color;     | // 色       |    |
| Vertex[1]  | = 3;         | // 頂点数     |    |
| Vertex[2]  | = j + i;     | // 頂点 0    |    |
| Vertex[3]  | = j + i + 1; | // 頂点1     |    |
| Vertex[4]  | = j + i + 2; | // 頂点2     |    |
| Plane(Vert | ex):         |            |    |

Plane組み込み関数では、図5のように配列に 面に関する情報を設定して、Plane(配列名) を実行します。色、頂点数、頂点番号を変数で 実行時に指定することができるようになります (リスト5)。

頂点番号に負の値を使用すると親の頂点を指 定することができます。階層構造の物体間に面 を貼って接続できます。親の頂点番号の指定に はVertexRelative 関数の影響はなく、オプ ジェクトごとに0から始まる頂点番号に単にマ イナス符号を付けて指定します。親の頂点番号 0は指定できません(負にならないため)。

### 面の色

面の色は、0-31の番号で指定します。色番 号が0-15の場合は、面と光源と視点の角度に よって、面の明るさが変化(シェーディング) します。色の指定が16-31の場合は光源や視点 の位置に関係なく、常に同じ明るさで表示され、 発光する物体の表現や、地面のように視点の位 置で明るさが変化すると不自然な場合に使いま す。表1に色番号と色の対応の初期値を示しま す。色番号と実際の色との対応はSetColor(色 番号)という組み込み関数で変更できます。色 番号に対応する色は、RX-RBのレジスタ変数で 指定します(表2)、SetColorはグラフィック モードの時(GraphMode実行後)に実行します。 RX-RZを0に設定すると光源の影響を受けな い色にできます。

#### 【表1】色番号と色の対応の初期値

| 光  | 光源で変化する色番号 |    | 変化しない色番号 |
|----|------------|----|----------|
| 0  | 濃灰         | 16 | 黒        |
| 1  | 青          | 17 | 青        |
| 2  | 緑          | 18 | 緑        |
| 3  | 水色         | 19 | 水色       |
| 4  | 赤          | 20 | 赤        |
| 5  | うす紫        | 21 | うす紫      |
| 6  | 黄          | 22 | 黄        |
| 7  | 白          | 23 | 白        |
| 8  | 濃灰         | 24 | 濃灰       |
| 9  | 濃青         | 25 | 濃青       |
| 10 | 濃緑         | 26 | 濃緑       |
| 11 | うす緑        | 27 | うす緑      |
| 12 | 茶          | 28 | 茶        |
| 13 | ピンク        | 29 | ピンク      |
| 14 | オレンジ       | 30 | オレンジ     |
| 15 | クリーム       | 31 | クリーム     |

## 頂点番号の相対指定

少し複雑な物体では、頂点が多くなり、面を 登録する時の頂点番号を間違えないようにする ことが難しくなってきます。例えばフライトシ ミュレータのサンプルに登場するファルコンは 180の頂点からなる1つの物体となっています。 J3W 付属のj3c\_script/flight/falcon02. j3cで形状を定義していますが、垂直尾翼の定 義部分を見てみましょう(リスト6)。

ファルコンの垂直尾翼の右側の面と左側の面 を定義していますが、どちらの面も頂点番号は 5までしか使っていません。これらの頂点が180 の頂点の何番目か筆者も数えたことはありませ ん。VertexRelative()関数を実行した直後に 定義した頂点は、その後の面定義では0番目の 頂点として指定できます。物体を構成する1つ の部品の最初でVertexRelative()関数を実 行すれば、その部品の最初の頂点番号を0とし て参照することができます。物体全体の頂点数 を意識しないで部品ごとに頂点の追加や削除が 可能となります。

## 物体の大きさ

3D アニメーションの主役は物体ですが、物体の大きさを決めないと「頂点座標を定義」することができません。J3Wでは空間の大きさは±20億の整数で表現できます。OpenGLやDirectXのように浮動小数点の数値を扱うことはできませんが、有効桁数はむしろ大きくなります。数値の単位は何でも構いません。例えば1cmを最小単位とすると±2万kmの範囲を表現できます。これなら、地球表面(約5億平方km)をカパーすることができてしまいます。

フライトシミュレータのように広い範囲を扱 いたい場合には1cmを最小単位として考えれば 良いと思います。人体モデルや家具、建物を考 える場合には1mm が扱いやすい単位になると 思います。単位はオングストロームでも光年で も自由に決めることができますが、それでは画 面に表示される大きさはどうなるのでしょうか?

図6は視点から100の距離にある長さ200の パイプを見た場合を示しています。もし最小単 位を1mと考えるならば、100mの距離にある 長さ200mのパイプとなり、最小単位をナノメー

#### 【表2】

| 光源から照明され<br>た場合の色  | RX<br>RY<br>RZ | 拡散光 赤成分(0 - 255)<br>拡散光 緑成分(0 - 255)<br>拡散光 青成分(0 - 255) |
|--------------------|----------------|----------------------------------------------------------|
| 光源から照明され<br>ない場合の色 | RH<br>RP<br>RB | 周辺光 赤成分(0-255)<br>周辺光 緑成分(0-255)<br>周辺光 青成分(0-255)       |

#### 【リスト6】

| // 垂直尾翼                         |     |
|---------------------------------|-----|
| <pre>VertexRelative();</pre>    |     |
| DefPoint( -10, -1, -50); //0    | 4 3 |
| DefPoint(-300, -1, -50); //1    | / / |
| DefPoint(-300, -1, -90); //2    | 5 2 |
| DefPoint(-390, -1,-240); //3    | 01  |
| DefPoint(-305, -1,-240); //4    |     |
| DefPoint(-100, -1, -90); //5    |     |
| DefPlane(color, 4, 0, 1, 2, 5); |     |
| DefPlane(color, 4, 2, 3, 4, 5); |     |
| <pre>VertexRelative();</pre>    |     |
| DefPoint( -10, 1, -50); //0     | 4 3 |
| DefPoint(-300, 1, -50); //1     | / / |
| DefPoint(-300, 1, -90); //2     | 5 2 |
| DefPoint(-390, 1, -240); //3    | 01  |
| DefPoint(-305, 1, -240); //4    |     |
| DefPoint(-100, 1, -90); //5     |     |
| DefPlane(color, 4, 5, 2, 1, 0); |     |
| DefPlane(color, 4, 5, 4, 3, 2); |     |
|                                 |     |

#### 【リスト7】tetra.j3c

| CIASS                       | Te             | etrahedron {                                                                                                    |                                        |                                                                                                    |
|-----------------------------|----------------|----------------------------------------------------------------------------------------------------|----------------------------------------|----------------------------------------------------------------------------------------------------|
| i)<br>}                     | nt             | <pre>shape(int color) {   NewObject(4, 4);   DefPoint(0, 0, -283);   DefPoint(200, 0, 0);   DefPoint(-100, -173,0);   DefPoint(-100, 173,0);   DefPlane(color, 3, 0,   DefPlane(color+1, 3, 0,   DefPlane(color+2, 3, 3,   DefPlane(color+3, 3, 3,</pre> | //<br>//<br>//<br>1,<br>3,<br>0,<br>2, | オブジェクトの生成 4頂点4面<br>頂点0三角形の頂点座標を登録<br>頂点1<br>頂点2<br>頂点3<br>2); //面の定義表から見て左回りに指定<br>1);<br>2);                                                    |
| iı<br>}                     | nt             | <pre>INIT() { shape(9); ClearRegisters(); SetPosition();</pre>                                                                                                    | <br>  <br>                             | 形状定義<br>RX - RB に 0 を代入<br>初期位置と角度の設定                                                                                                    |
| i1<br>}                     | nt             | <pre>RUN() { RotHead(6000, 2880); RotPitch(6000, 2880); DeleteObject(); Stop();</pre>                                                                                                    | <br>  <br>  <br>                       | 6 秒間で 360 度回転<br>6 秒間で 360 度回転<br>形状を削除<br>全インスタンス終了                                                                                             |
| iı<br>}                     | nt             | EVENT() {}                                                                                                    |                                        |                                                                                                    |
| class<br>in<br>}<br>in<br>} | ma<br>nt<br>nt | <pre>ain {     INIT() {     new(Tetrahedron, 50);     NewObject(0, 0);     ClearRegisters();     RX = -1000;     SetPosition();     See();     BackgroundColor(0x422);     GraphMode();     Zoom(1);      RUN() {     Wait();     </pre>                 | <br>  <br>  <br>  <br>                 | 正 4 面体のインスタンスの生成<br>視点用の物体の生成<br>RX - RB に 0 を代入<br>位置の指定 10m 後方<br>位置と角度を視点に設定<br>このオブジェクトが見る<br>背景色を設定<br>グラフィックウインドウを開く<br>1 視野角 53 度(2 倍ズーム) |
| iı<br>}                     | nt             | EVENT() {}                                                                                                    |                                        |                                                                                                    |

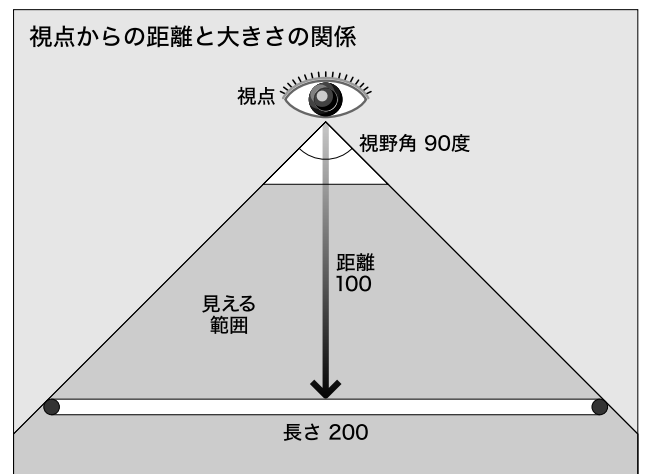

トルと考えれば(本物の)CPU内部の配線の幅 として扱うことができます。また、組み込み関 数のZoomをZoom(1)と指定することで、デフォ ルトの視野角90度を約53度に変更できます。 Zoom(1)の状態では2倍に拡大(ズーム)され、 例えば距離1000の大きさ1000の物体が画面いっ ぱいに表示されます。

図7 は図6の状態が表示された画面を示しま す。つまり物体の大きさは視点からの距離だけ で決まるため、単位の決め方には依存しません。 カメラで人物を写す場合と山を撮る場合を考え れば簡単です。太陽も離れているから小さく見 えます。ただし、視点に近すぎる物体(距離50 以内)と、遠すぎる場合(距離400000)はクリッ ピングによって切り取られて表示されません。

## 物体の表示

J3Wの特徴の1つは、3次元空間に存在する すべての物体が「視点になることができる」こ とです。視点になっている物体から見た3次元 空間がスクリーンに表示されます。従って、少 なくとも3次元空間に「物体」と「物体を見て いる物体」が存在する必要があります。

1つのインスタンスは1つの物体になること ができます。これにより最低でも、2つのイン スタンスが必要になります。また視点と物体で 異なる動作をする場合には、クラスも2つ必要 になります。

リスト7では、自動的に生成されるmainク ラスのインスタンスが空の(形のない)物体を 生成し、位置をSetPosition組み込み関数で 設定してSee組み込み関数で視点を取得します。 このインスタンスが目となり、2番目のインス タンス(Tetrahedron)は正4面体の物体とな ります。

クラスmain は自動的に実行される INIT メ ソッドの冒頭でクラス Tetrahedron のインス タンスをnew()組み込

み関数を使って生成しています。これでクラス Tetrahedronのインスタンスは実行を始めま す。2つのインスタンスが同時に動き始めます が、文章では視点となるmainクラス(のイン スタンス)の動作から説明します。

視点には頂点も面も必要ないので頂点と面の 数を0として見えない物体を生成しています。 ただし見えなくても、SetPositionで設定さ れた位置と角度の情報を持ちます。 ClearRegisters() **L**RX, RY, RZ, RH, RP, RBをすべて0にする関数です。その後、RXに-1000を代入して、ワールド座標(-1000, 0, 0)に 視点を配置しています。SetPosition には位 置座標(RX,RY,RZ)と角度(RH, RP, RB)をレ ジスタ変数に設定して呼び出します。すると、 See()を実行したインスタンスから見た光景が ウィンドウに表示されます。実際に表示するた めには GraphMode 組み込み関数を実行してグ ラフィックウィンドウを開く必要があります。 この組み込み関数はどのインスタンスが実行し ても構いませんが、複数のウィンドウを開くこ とはできません。この例ではZoom(1)を実行 して、視野角を約53度に変更しています。物 体が2倍にズームされ、周辺部の歪みが小さく なります。INITメソッドの仕事は以上です。こ の例では視点は移動しないためRUNメソッドで は終了イベントを待っているだけです。

さて、クラスTetrahedronのインスタンス は、INITメソッドがshapeメソッドを呼び出 して、NewObject()組み込み関数を使って形 状を生成するための準備をします。NewObject() の引数には最大頂点数と最大面数を与えます。 頂点数、面数は実際に使用する数より多くても 問題ありませんが、少ないとエラーが発生しま す。形状の定義はDefPoint組み込み関数でX、 Y、Z座標を指定して1つずつ頂点を登録しま す。頂点番号はオブジェクトごとにのから登録

【図7】

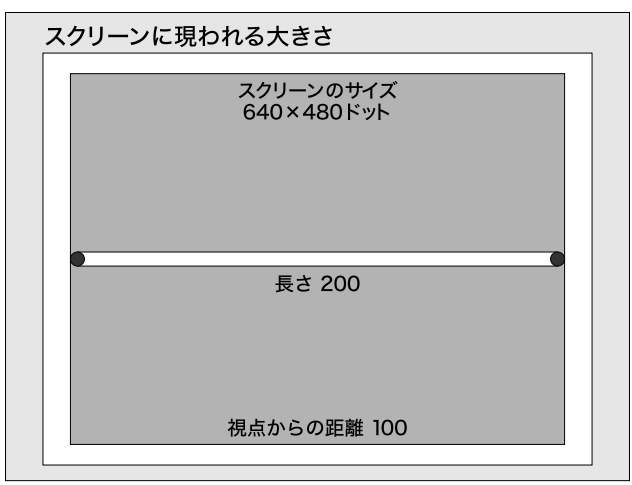

順に付けられます。DefPlane組み込み関数で 面の色、頂点数、頂点番号列を指定することで 面を定義します。

視点と物体の位置は図8の関係にあります。正 4 面体の中心はワールド座標系の原点にありま す。J3Wでは視点の位置や角度が自由に変更で きるため、物体を「見失ってしまう」ことがあ ります。慣れるまでは、図8のように、物体を ワールド座標系の原点に配置し、視点は物体の 大きさ程度の距離を後ろにさがり(Xが負の位 置)、角度はすべて0にしておくと、「見失って 何も表示されない」状況を防ぐことができます。

4 面体の運動はRotHead(6000,2880)と RotPitch(6000,2880)で指定しています。この 場合6秒間で360度ヘッド回転(2軸回り)し た後、6秒間で360度ビッチ回転(Y軸回り)し て終了します。移動や回転に使う組み込み関数 で指定する時間は、ミリ秒を単位とします。角 度は1/8度を単位として、例えば30度は240と なります。移動距離は頂点座標で使う数値と同 じ単位を使います。リスト7の回転速度を変更 して実際に試してください。さらにUp、Forward などの組み込み関数を順次実行することでいろ いろな動きを与えることができます。

また、この記事で説明した方法を使って紙に 正4面体を描いて見てください。DefPointと DefPlaneで頂点と面の登録の部分のコードを

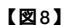

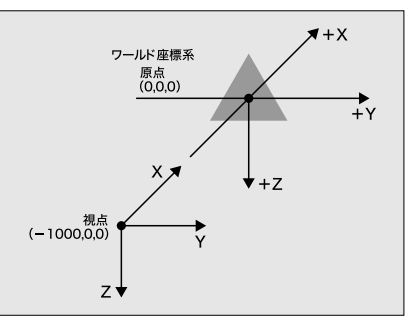

実際に書いて、リスト7と比較してみることを お勧めします。一見すると面倒で読み飛ばした くなる部分ですが、形を変えたり頂点を追加し たりすれば、すぐに慣れてくると思います。

## 終わりに

物体の形状定義という3D CG を作成する上 で最も重要な部分を解説しました。次回は、少 しずつ異なる多くの物体をコードの再利用によっ て楽にプログラミングできるように、J3C言語 の継承の機能の解説を予定しています。

## COUMJAW for Linux最新版ソースコードについて

J3W for Linuxの最新版ソースコード 「j3w643.tar.gz」を、本誌付録CD-ROMに収録し ています。インストールを行うには、圧縮ファイル を展開後、j3w-643ディレクトリに移動します。そ の後「make && make strip」と打ち込んでコンパ イルを行います。次にrootユーザーになって「make install && make clean」とすると、作業は終了 します。

コマンドの検索パスに/usr/local/binが含まれ

ているかどうかの確認も忘れず行ってください。も し含まれていない場合は、.bashrcファイルに 「export PATH=/usr/local/bin:\$PATH」のように パスを追加してください。

インストールについてさらに詳しい情報を知りた い場合には、作業を行う前にJ3W添付のREADME.euc ファイルを確認してください。J3Wに関する詳細な 情報も同梱のドキュメントに含まれています。

(編集部)

# Column

前回は、物体の形状に関する情報はTPolygonsク ラス、移動や回転はTAxisクラスが担当することを 解説しました。TPolygons、TAxisクラスをまとめ て、頂点や面を1 つの物体として扱うために TObject3Dクラスがあります。

#### 物体の階層構造

J3Wでは階層構造(多関節の物体)を扱うために、 T0bject3Dを継承して拡張したTH0bj3Dクラス(図 A)が3Dエンジンのまとめ役となっています。 TH0bj3Dクラスが物体の形、位置、運動を管理し、座 標変換の計算も担当する「ジオメトリックエンジン」 となっています。

例えば人体は多くの関節でできており、ある関節 を曲げるとその先の関節の位置が変わります(腕の 関節を曲げると手首の関節の位置が変わります() 物体を関節ごとに階層に分けて管理する必要があり ます。図Bでは非常に簡略化していますが、階層構 造の関係の例を示しています。

この図Bでは、人体を構成する個々のパーツが親 子関係となっており、上のレベルほど人体の姿勢に 大きな影響を与えます。例えば2段目の胸のパーツ を右にひねることを考えると、頭も腕も胸の動きに 伴って右を向きます。親が動くと子孫すべての位置や角度 が影響を受けるため、頂点の座標は親から順に決定する必 要があります。THObj3Dクラスのすべてのインスタンスは 親物体へのポインタをもっていますが、親がない(NULL) 場合は、その物体はワールド座標系に独立して存在します。 親を持つインスタンスは親の局所座標系に配置されること で、親の位置や姿勢が子供に反映されるようになります。

#### 空間

物体を実際にスクリーンに表示する部分は、TSpaceH3D クラスが「レンダリングエンジン」として担当します。 TSpaceH3Dクラスは、3次元空間全体を管理するために次 のような機能を持っています(図C)。

- 1 3次元空間に対して物体の登録や削除をする。
- 2 視点を持つ物体を指定する。
- 3 視点座標系で表されているポリゴン(多角形 をスクリーンの表示範囲に合わせて切り取る(クリッピング)。
- 4 3次元のポリゴンをスクリーンに合わせて2次元に変換 する。
- 5 光源の位置と種類に合わせてポリゴンの色を決定する。
- 6 視点から遠いポリゴンから描画する。

### J3Wの内部構造の解説

物体はすべて3次元空間内に存在しています。そ の3次元空間を扱うのがTSpaceh3Dクラスです。実 際にスクリーンに描画するクラスはTScreenの派生 クラスであるScrnXです。ScrnXはX11bを使って直 線や多角形をX Window Systemのウィンドウに描 画します。

次回は、これまで解説したクラスを実際に使った、 小さな3dプログラムを紹介する予定です。(水谷純)

#### 【図B】階層構造の関係の例

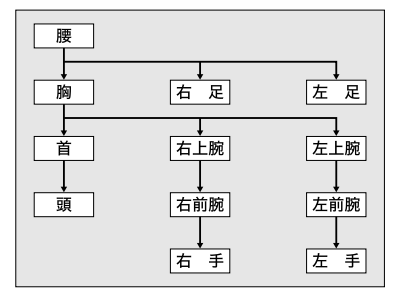

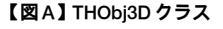

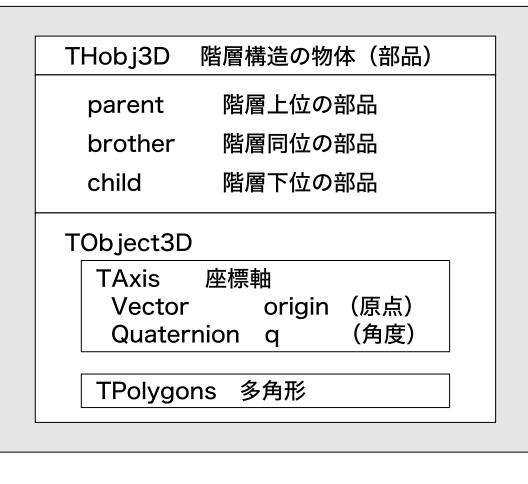

#### 【図C】TSpaceH3D クラス

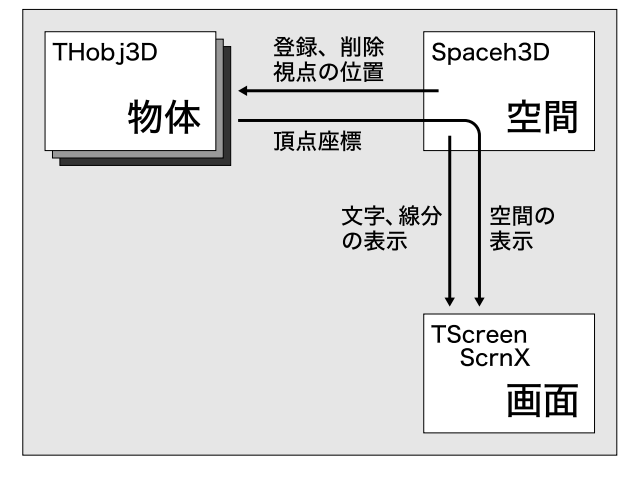